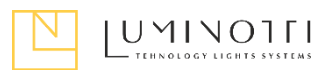

## WI-FI -Конннектор

- 1. Подключение к приложению Smart Life
- 1.1. Убедитесь, что ваше мобильное устройство подключено к сети Wi-Fi расположенной там, где будет установлена трековая система SLIMLINE.
- 1.2. Скачайте и установите приложение Smart Life.
- пройдите процедуру регистрации в приложении и авторизуйтесь.
- 1.4. Подключите ваше мобильное устройство к сети Wi-Fi, которая будет использоваться в дальнейшем там, где будет установлена система, включите Bluetooth и геолокацию.
- 1.5. Откройте приложение Smart Life и выберите Добавить устройство.
- 1.6. В открывшемся меню выберите Другое, из предложенных устройств выберите Коннектор Wi-Fi
- 1.7. Программа отобразит вашу сеть Wi-Fi на экране и предложит ввести пароль доступа к Wi-Fi сети. Введите пароль и нажмите Далее
- 1.8. Зажмите клавишу на конверторе и удерживайте, пока синий индикатор не начнёт мерцать.
- 1.9. После этого нажмите: Убедитесь, что индикатор мигает и Быстро мигает.
- 1.10. После этого нажмите: Убедитесь, что индикатор мигает и Быстро мигает.
- 1.11. После добавление шлюз появится на главной странице приложения под именем Gateway

| 2 R R X                | \$\ \#\_\                      |
|------------------------|--------------------------------|
| ×                      | × Добавить устройство          |
| Подключение устройства | Успешно добавлено устройств: 1 |
| Включите устройство.   | Gateway<br>Успешно добавлено   |
| Q                      |                                |
| 02:00                  |                                |

- 2. Подключение светильников к приложению Smart Life.
  - 2.1. Выберите устройство Gateway.
  - 2.2. Выберите Add subdevice.
  - 2.3. Установите светильник на выключенную трековую систему, после чего нажмите **LED already blink** в приложении и сразу после этого включите питание трека.

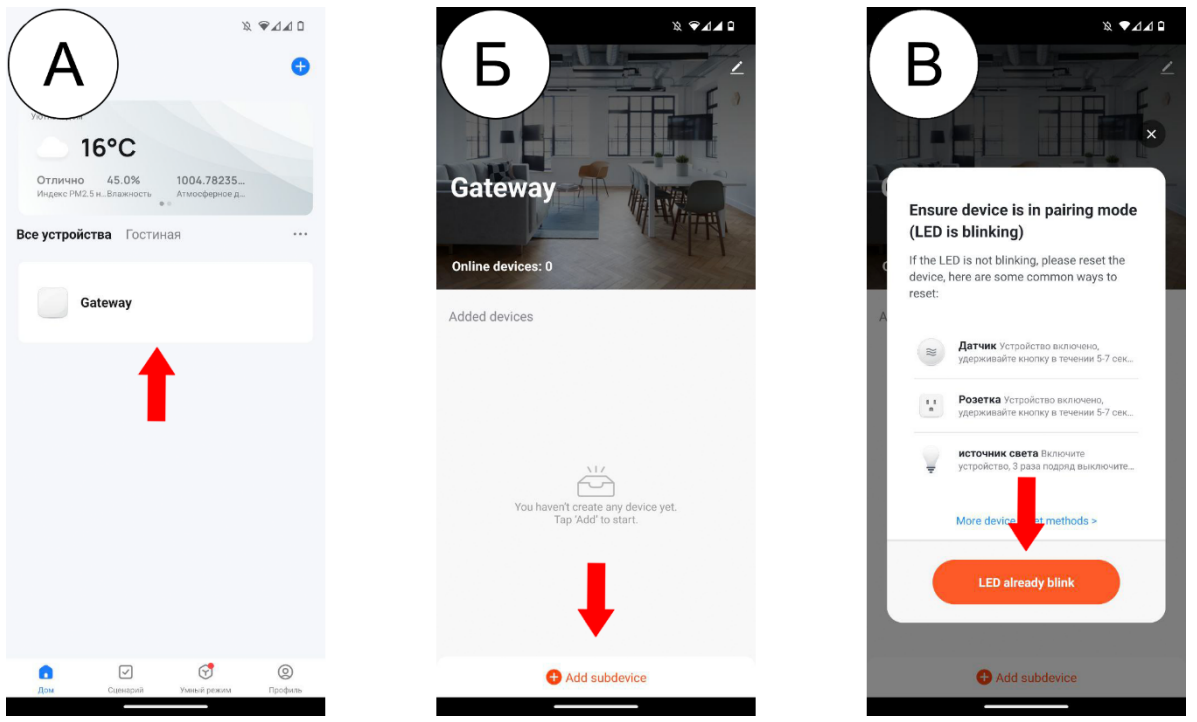

- 2.4. После нажатия кнопки **LED already blink** начнется поиск светильников конвертером.
- 2.5. Светильник должен начать мерцать, что будет свидетельствовать о его добавлении в качестве управляемого приложением устройства.
- 2.6. Если привязка прошла успешно, программа сообщит об этом как показано на скриншоте. Для продолжения необходимо нажать **Завершено.** 
  - ⚠ Светильник излучает сигнал сопряжения только первые три секунды после включения!

\*Иногда, сопряжение может не произойти с первой попытки. В этом случае необходимо повторить процедуру, до получения положительного результата:

- 1. Выключить трековую систему с установленным в нее светильником
- 2. Включить поиск устройства в приложении
- з. Включить трековую систему с установленным светильником

Если после нескольких попыток привязать светильник не далось, выполните процедуру сброса настроек светильника до заводских. Для этого, включите и выключите светильник 8 раз. Между включением и выключением делайте паузу в 1 секунду. Включив светильник девятый раз остановитесь и не выключайте его. Светильник начнет мерцать, что будет означать что его настройки сброшены. В момент мерцания начните процедуру привязки нажатием кнопки "Led already blink" в приложении.